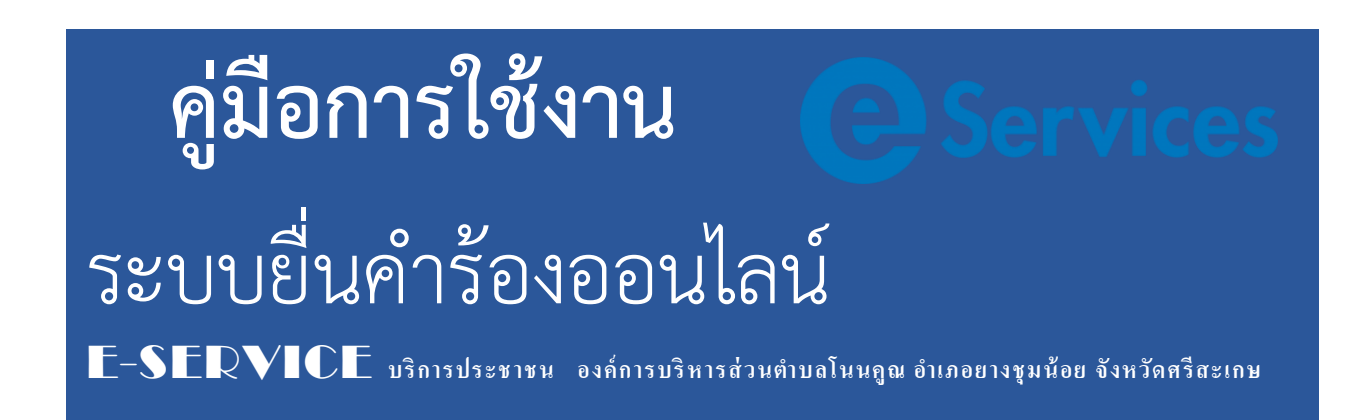

## ช่องทางการยื่นคำร้องออนไลน์ที่หน้าเว็บไซต์ อบต. มี 3 ช่องทาง

1. ด้านบนขวาของเว็บไซต์ อบต.

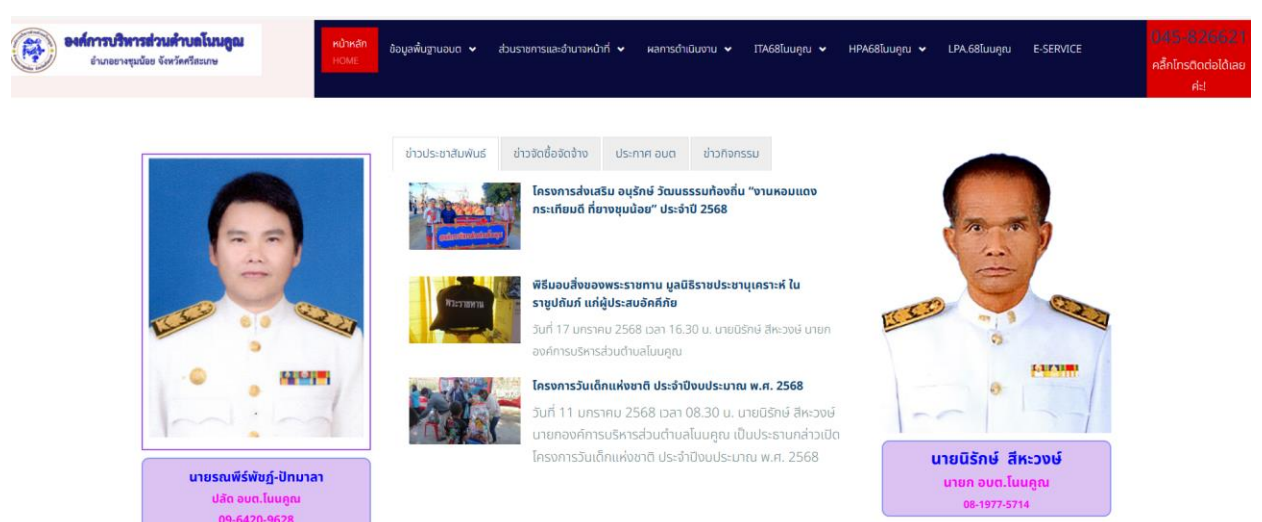

## 2. ด้านกลางขวาของเว็บไซต์ อบต.

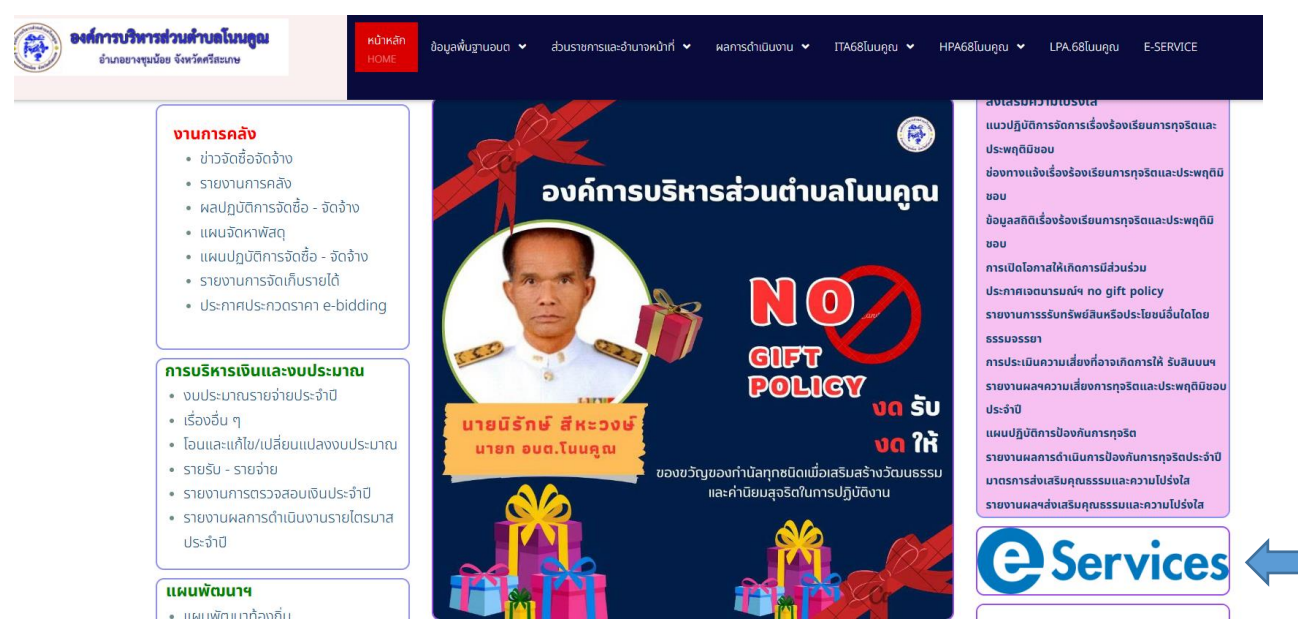

3. ด้านล่างกลางของเว็บไซต์ อบต.

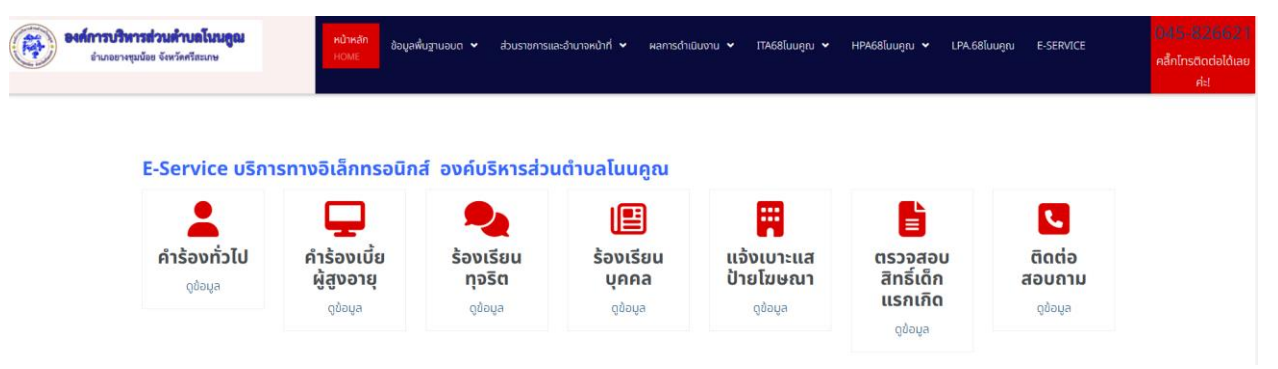

\*ทั้ง 3 ช่องทางที่กล่าวมาข้างต้น เมื่อคลิ๊กเข้าไปจะปรากฎหน้าจอ ดังข้อ (3)

## ขั้นตอนการใช้งานแต่ละเมนู

|                                      | E-Service บริกา                                                                                                    | รทางอิเล็กทรอนิก                                 | ส์ องค์บริหารส่วเ                          | มตำบลโนนคูณ                                      |                                                 |                                                               |                                                |
|--------------------------------------|----------------------------------------------------------------------------------------------------|--------------------------------------------------|--------------------------------------------|--------------------------------------------------|-------------------------------------------------|---------------------------------------------------------------|------------------------------------------------|
|                                      | <b>คำร้องทั่วไป</b><br><sub>ดูข้อมูล</sub>                                                                                                    | คำร้องเบี้ย<br>ผู้สูงอายุ<br><sub>ดูข้อมูล</sub> | ร้องเรียน<br>ทุจริต<br><sub>ดุข้อมูล</sub> | <b>ร้องเรียน</b><br>บุคคล<br><sub>ดูข้อมูล</sub> | เเจ้งเบาะแส<br>ป้ายโฆษณา<br><sub>ดูข้อมูล</sub> | ี่<br>ตรวจสอบ<br>สิทธิ์เด็ก<br>แรกเกิด<br><sub>ดุข้อมูล</sub> | <b>ติดต่อ</b><br>สอบถาม<br><sub>ดูข้อมูล</sub> |
| จากภาพข้างต้<br>เมื่อกดปุ่ม ดูข้     | ัน ถ้าท่านต้องก<br>้อมูล จะปรากฏ <sup>.</sup>                                                                                                    | ารเข้าแจ้งคำร้อง<br>หน้าจอดังนี้                 | มให้ กดปุ่ม <b>ดู</b> ข้                   | อมูล ตัวอย่า                                     | าง ท่านต้องการแจ่                               | งัง <sub>"</sub> คำร้องทั่วไป                                 | n                                              |
| มนคูณยุคใหม่ ก้าวไปด้วยกัน ก้าวไปได้ | Ina "                                                                                                    |                                                  |                                            |                                                  |                                                 | <b>6 9 1</b>                                                  | 621                                            |
| ηκυσί<br>Δ                           | ที่: หน้าแรก / ITA68ไมนกูณ / แบบฟอร์<br><b>UUฟอร์ม ค้าร้อ</b><br><b>f</b> 💌 โก 🖗 🕒<br>เบบฟอร์ม ร้องเรียนร้องทุกข์ อ<br>iอ - นามสกุล *<br>นอร์โทรพัตศล *<br>รัณภาพไ | มศาร์องก่วไป<br>(S) (อ) (ว)<br>มด. โนนดูณ        |                                            |                                                  |                                                 |                                                               |                                                |
| จากนั้นให้ท่าน                       | า กรอกข้อมูลตา                                                                                                    | มรายการที่กำห <sub>ั</sub>                       | นดให้ครบทุกช่อ                             | ง จากนั้นให้กดา                                  | ປູ່ມ Submit                                     | ถือว่าเป็นการส                                                | 19                                             |

ข้อมูลคำร้องฯ ให้กับเจ้าหน้าที่ อบต. ตรวจสอบและดำเนินการแก้ไขปัญหาตามรายการคำร้องฯ ต่อไป

การแจ้งเรื่องต่าง ๆ สามารถกรอกรายละเอียดลงในแบบฟอร์ม

## เพื่อติดต่อประสานกับเจ้าหน้าที่ อบต. ผ่านทาง E-mail ดังภาพด้านล่างนี้

| แจ้งเรื่องเข้าระบบ?<br><b>แจ้งเรื่องติดต่อ! ที่นี่</b>          |  |  |  |  |  |
|-----------------------------------------------------------------|--|--|--|--|--|
| All fields with ( * ) are required<br>ชื่อ - นามสกุล *          |  |  |  |  |  |
|                                                                 |  |  |  |  |  |
| อีเมล์ *                                                        |  |  |  |  |  |
|                                                                 |  |  |  |  |  |
| ข้อความ *                                                       |  |  |  |  |  |
|                                                                 |  |  |  |  |  |
|                                                                 |  |  |  |  |  |
|                                                                 |  |  |  |  |  |
| SEND                                                            |  |  |  |  |  |
| การส่งข้อมูลถือว่าคุณยอมรับ <b>นโยบายความเป็นส่วนตัว</b> ของเรา |  |  |  |  |  |

สามารถเพิ่มเพื่อนจาก Line Official อบต.โนนคูณ เพื่อแจ้งปัญหา ข้อร้องเรียนต่าง ๆ

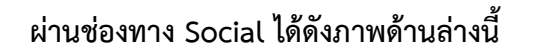

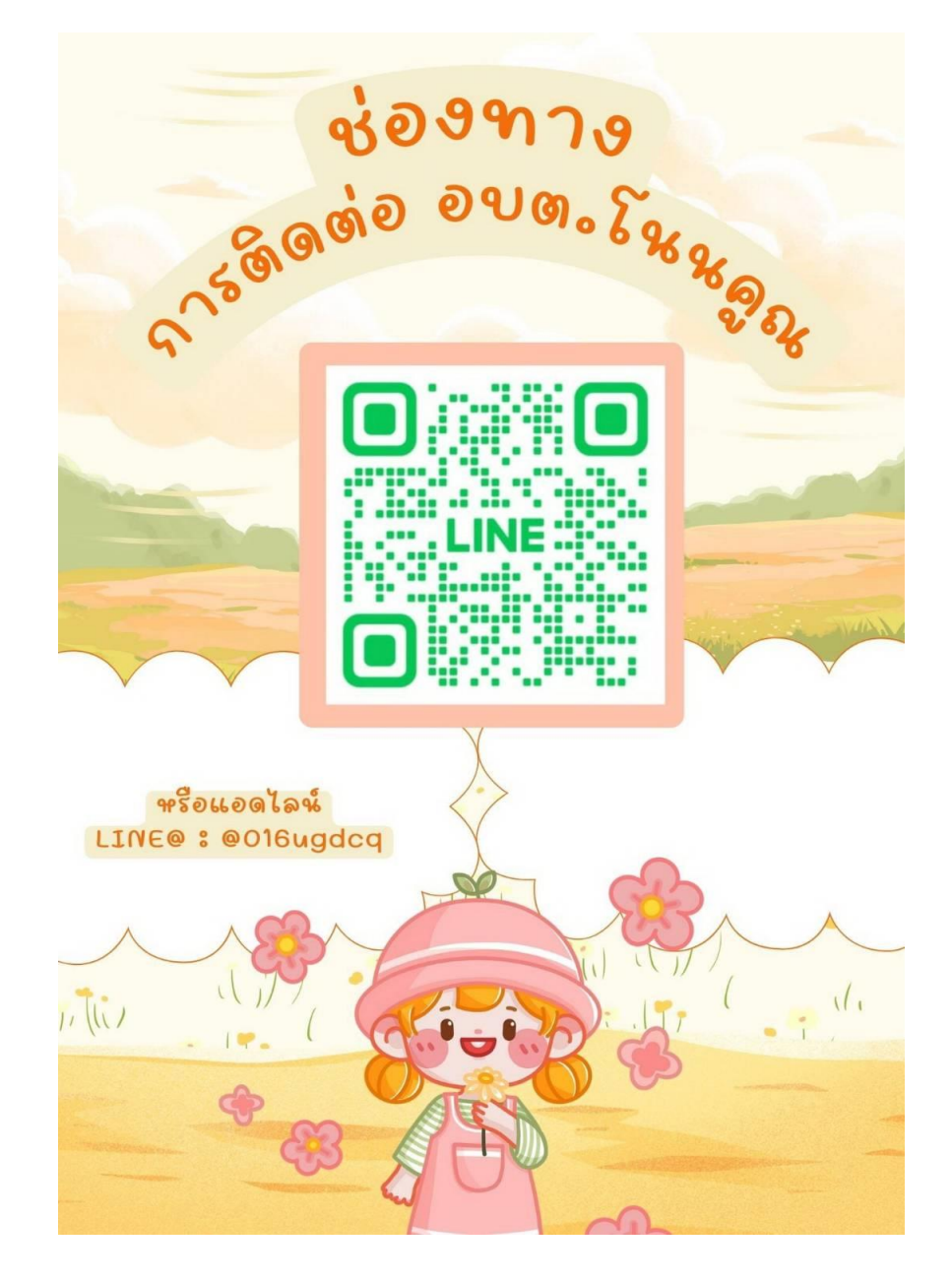